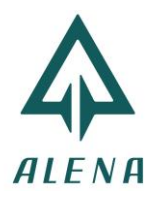

# HƯỚNG DẪN CÀI ĐẶT ĐỊA CHỈ "COM " CỦA INVERTER GROWATT MAX

### Bước 1: Đăng nhập

Truy cập server.growatt.com Đăng nhập vào tài khoản cần kiểm tra và cài đặt.

| ← → C 🏔 server.growatt.com/login                           |                     | ०न २ 🕁 😈          | 🛊 🕕 Paused |
|------------------------------------------------------------|---------------------|-------------------|------------|
| 🗰 Apps 🛛 Gmail 🖸 YouTube 💪 Dashboard 🔞 Trang Cài Đặt - Zoh |                     |                   |            |
| Growatt                                                    | Shinedesign Downloa | id Mobile End     | Language   |
|                                                            |                     |                   |            |
|                                                            |                     |                   |            |
|                                                            | Monitor/O           | ss Login          |            |
|                                                            |                     |                   |            |
|                                                            | testalena           | 8                 |            |
|                                                            |                     | me 8              |            |
|                                                            |                     |                   |            |
|                                                            | Register An Account | Forget Password 7 |            |
|                                                            | Sign                | in .              |            |
|                                                            | Demo Ac             | count             |            |
|                                                            |                     |                   |            |
|                                                            |                     |                   |            |
|                                                            |                     |                   |            |
|                                                            |                     |                   |            |
|                                                            |                     |                   |            |
|                                                            |                     |                   |            |

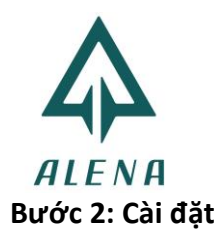

#### Giao diện hiển thị sau khi đăng nhập

#### Chọn Plant chứa Inverter cần cài đặt

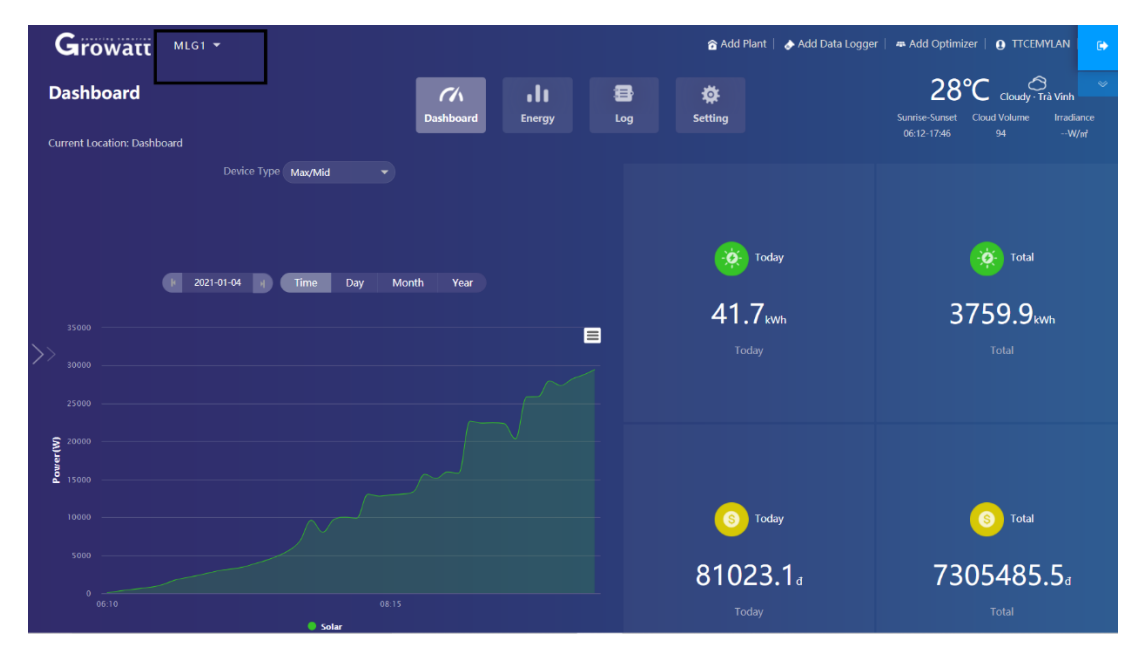

Nhấn chọn "Inverter Setting " tại vị trí Inverter cần cài đặt

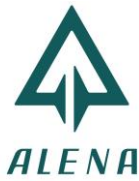

|                           |                                        |                            |                                  | S Today                   | <b>S</b> Total     |
|---------------------------|----------------------------------------|----------------------------|----------------------------------|---------------------------|--------------------|
|                           | Solar                                  |                            | 81                               | 1023.1d<br>Today          | 7305485.5<br>Total |
|                           |                                        |                            |                                  |                           |                    |
| My Photovoltaio           | Devices                                |                            |                                  |                           | All Device -       |
| INT 2 - 60kW - NNE6A<br>4 | 2000                                   |                            |                                  |                           |                    |
| (1)                       | Device Serial Number:<br>NNE6A20004 ①  | Connect Status: Connection | Update Time: 2021-01-04 09:46:07 | Rated Power(W): 60000     | History Data       |
|                           | User Name: TTCEMYLAN                   | Plant Name: MLG1           | Data Logger: XGD3A23C63 ()       | Current Power(W): 30330.7 |                    |
|                           | Today(kWh): 41.7                       | This Month(kWh): 770.6     | Total Energy(kWh): 2060.9        |                           | Inverter Settin    |
| INT 1 - 80kW - QYE5A2     | 2400B                                  |                            |                                  |                           |                    |
| (2)                       | Device Serial Number:<br>QYE5A2400B () | Connect Status: Lost       | Update Time: 2020-12-30 17:05:34 | Rated Power(W): 80000     | History Data       |
|                           | User Name: TTCEMYLAN                   | Plant Name: MLG1           | Data Logger: XGD3A2405T ()       | Current Power(W): 0       | -+                 |
|                           |                                        |                            |                                  |                           |                    |
| -                         | Today(kWh): 0                          | This Month(kWh): 0         | Total Energy(kWh): 1699          |                           |                    |

Giao diện " Inverter Setting "

.

Nhập Key Pass " growatt(năm)(tháng)(ngày) để được phép cài đặt

Sau đó nhấn chọn **" Advanced Set "** để vào cài đặt nâng cao.

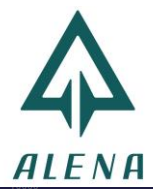

|                             |                             |                                     |                                                 |                          | Today                                         |                         | <b>I</b> I I I I I I I I I I I I I I I I I I |
|-----------------------------|-----------------------------|-------------------------------------|-------------------------------------------------|--------------------------|-----------------------------------------------|-------------------------|----------------------------------------------|
|                             |                             |                                     |                                                 |                          | 86074.9 <sub>4</sub>                          |                         | 7310537.5                                    |
|                             |                             | Setting                             |                                                 |                          |                                               | ×                       |                                              |
|                             |                             |                                     | Information                                     |                          |                                               | - A                     |                                              |
|                             |                             | Device Serial Number:<br>NNE6A20004 | Alias: INT 2 - 60kW - NM                        | VE6A20004                |                                               |                         |                                              |
| My Photovoltaic             | Devices                     | Data Logger: XGD3A23C63             | Property: TK1.0/TKAA050<br>0007/S21B00D00T00P0F | 010007/ZBAA-<br>U01M0258 |                                               |                         | All Device —>                                |
| -                           |                             |                                     | Command                                         |                          |                                               |                         |                                              |
| INT 2 - 60kW - NNE6A2<br>42 | 000                         | ◯ Set Pv On/Off                     |                                                 | Boot                     | •                                             |                         |                                              |
|                             | Device Serial<br>NNE6A20004 | O Set Active Power Ratio            | (                                               | 100                      | Memory •                                      | $\overline{\mathbf{O}}$ | History Data                                 |
|                             | User Name:<br>Today(kWh):   | ○ Set Reactive Power Ratio          | (-0.7 ~ -1/0.7~1)                               | Set Pf                   | Memory                                        |                         | (IIII)                                       |
|                             |                             | ○ Set Inverter Time                 |                                                 | 2021-01-04 08:22:22      |                                               |                         | Inverter Setting                             |
| INT 1 - 80kW - QYE5A24      | 00B                         | ◯ High Grid Voltage Limit           |                                                 | 496.3                    |                                               |                         |                                              |
| (2)                         | Device Serial<br>QYE5A2400B | O Low Grid Voltage Limit            | (                                               | 276.6                    |                                               | •                       | History Data                                 |
| 吕                           | User Name:                  | Please Enter Ke                     | y To Save growatt20210104                       | Yes                      | Advanced Set Ca                               | ancel                   |                                              |
|                             | Today(kWh):                 | u inis wonun(kwn)                   | : U Total Energy(                               | KWWIIJ COBB SO           | inal (iood -51)<br>illector model ShineWiFi-X |                         | Inverter Setting                             |
|                             |                             | Total 2 Iter                        | n Previous 1 Next                               | To First 1 Ip            | mware Version 1.7.7.7<br>& Port /113.185.74.  | 83:18292                |                                              |

|               | Device Serial Nu<br>XZD0921062 ① | imber:                     | Connect Status: Connection  | Update Time: 2021-01-26 15:35:27    | Rated F         | Power(W): 8000  | 0          | History Data     |
|---------------|----------------------------------|----------------------------|-----------------------------|-------------------------------------|-----------------|-----------------|------------|------------------|
|               | User Name: dto                   | ons<br>Setting             | Plant Name: Tram Hà Thuận   | Data Logger: DYD0918028 ①           | Current         | t Power(W): 340 | 040.9<br>× |                  |
|               | Today(kWh):                      | ) Set Exportlimi           | t                           | 0                                   | Percent         | ▼)              | •          | Inverter Setting |
| l15∠          |                                  | O Default Power<br>Failure | After Exportlimit           | -0.1                                | %               |                 |            |                  |
| (2)           | Device Serial                    | ○ Restore Factor           | ry Settings                 | Restore Factory                     |                 |                 |            |                  |
|               | XZD0921055                       |                            |                             | Point 1 (Powerpercent,Pflinepoint)  | 0               | -1.0            |            | History Data     |
|               | User Name:                       |                            |                             | Point 2 (Powerpercent,Pflinepoint)  | 0               | -1.0            |            |                  |
|               | Today(kWh):                      | Custom Pf Cu               | rve                         | Point 3 (Powerpercent, Pflinepoint) | 0               | -1.0            |            |                  |
|               |                                  |                            |                             | Point 4 (Powerpercent,Pflinepoint)  | 0               | -1.0            |            | Inverter Setting |
| 116/          |                                  | 1                          |                             | Powerpercent (0~100,255);           | Pflinepoint (-1 | 1~-0.7,0.7~1);  |            |                  |
| (3)           | Davies Casial                    | 🔘 SVGOn                    |                             | Off 💌                               | _               |                 |            |                  |
|               | XZD092103A                       | Register 30                |                             | Value 1                             | 2               |                 |            | History Data     |
|               | User Name:                       | O Set Pv On/Of             | f                           |                                     | -               | Read            |            | ( <del></del>    |
|               | Today(kWh):                      | ○ Start Address            | End Address                 |                                     | Advar           | nced Read       |            |                  |
|               |                                  | Ostareridaress             |                             | 3                                   |                 |                 |            | Inverter Setting |
| XZD0920004 // |                                  |                            | Please Enter Key To Save gr | owatt20210104 Yes                   | Advanced Set    | Cancel          |            |                  |
|               | XZD0920004 ①                     |                            | Connect Status: Connection  | Update Time: 2021-01-26 15:34:31    | Rated F         | Power(W): 8000  | 0          | History Data     |

Nhập " 30 " vào vị trí " Register " , nhập giá trị " 1 " vào vị trí " Value ", sau đó chọn " YES "

**Lưu ý :** Các Inverter khác không được cài đặt trùng địa chỉ COM đã set của các Inverter trước đó

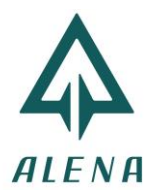

### Bước 3: Hoàn thành

|            | Device Serial Number:<br>XZD0921062 ①    |                                  | Update Time: 2021-01-26 15:35:27                                         | Rated Power(W): 80000        | 1         | History Data     |
|------------|------------------------------------------|----------------------------------|--------------------------------------------------------------------------|------------------------------|-----------|------------------|
| i i i      | User Name: dtcons  • Setting Today(kWh): | Plant Name: Trạm Hà Thuận        | Data Logger: DYD0918028 ①                                                | Current Power(W): 3404       | 40.9<br>× | ŢŢ,              |
|            | O Defau<br>Failur                        | ılt Power After Exportlimit<br>e | -0.1                                                                     | %                            | •         | Inverter Setting |
| I15∠       | ○ Resto                                  | re Factory Settings              | Restore Factory                                                          |                              |           |                  |
| (2)        | Device Serial<br>XZD0921055              |                                  | Point 1 (Powerpercent,Pflinepoint)<br>Point 2 (Powerpercent,Pflinepoint) | 0 -1.0                       |           | History Data     |
|            | User Name: O Custo                       | m Pf Curve                       | Point 3 (Powerpercent,Pflinepoint)                                       | 0 -1.0                       |           |                  |
|            | Today(kWh):                              | Successful.                      | ); F                                                                     | Pflinepoint (-1~-0.7,0.7~1); |           | Inverter Setting |
| l16∠       | ⊖ svgc                                   | n (20                            |                                                                          |                              |           |                  |
| (3)        | Device Serial<br>XZD092103A Cu           | rrent Value(30~30): 12           | Yes                                                                      |                              |           |                  |
| 吕르         | User Name:                               | Pv On/Off                        |                                                                          | Read                         |           |                  |
|            | Today(kWh):                              | Address 30 End Address 3         | 0                                                                        | Advanced Read                |           | Inverter Setting |
| XZD0920004 |                                          | Plaza Entar Kay To Saya          | 2000001010126 Vor                                                        | Advanced Set                 | -         |                  |
| (4)        | Device Serial<br>XZD0920004 ①            | Connect Status: Connection       | Update Time: 2021-01-26 15:34:31                                         | Rated Power(W): 80000        |           |                  |

Giao diện hiển thị **" Successful "**, hoàn tất quy trình cài đặt địa chỉ COM cho Inverter Growatt MAX80.

|                     | Device Serial Nu<br>XZD0921062 ①        | mber: C                      | onnect Status: Connection   | Update Time: 2021-01-26                                                                                      | 5 15:35:27                                                  | Rated Power(W):                                                                                                    | 80000          | History Data     |
|---------------------|-----------------------------------------|------------------------------|-----------------------------|----------------------------------------------------------------------------------------------------|-------------------------------------------------------------|----------------------------------------------------------------------------------------------------|----------------|------------------|
|                     | User Name: dto                          | ons P<br>Setting             | lant Name: Trạm Hà Thuận    | Data Logger: DYD091802                                                                                       | 8 🕕                                                         | Current Power(W)                                                                                                    | : 34040.9<br>× |                  |
|                     | Today(kwn).                             | O Default Power A<br>Failure | fter Exportlimit            | -0.1                                                                                                    | %                                                           |                                                                                                    | •              | Inverter Setting |
| 115 <b>/</b><br>(2) | Device Serial                           | Restore Factory 5            | Settings                    | Restore Fa                                                                                                   | ctory<br>inepoint) 0                                        | -1.0                                                                                                    |                |                  |
|                     | XZD0921055<br>User Name:<br>Today(kWh): | ○ Custom Pf Curve            |                             | Point 2 (Powerpercent,Pfli<br>Point 3 (Powerpercent,Pfli<br>Point 4 (Powerpercent,Pfli<br>Powerpercent (0~10 | inepoint) 0<br>inepoint) 0<br>inepoint) 0<br>00.255): Pflir | -1.0<br>-1.0<br>-1.0                                                                                                    |                | History Data     |
|                     |                                         | 🔿 SVGOn                      |                             | Off                                                                                                    | -                                                           |                                                                                                    | .,,            | Inverter Setting |
| (3)                 | Device Serial<br>XZD092103A             | Current Value                | <b>4</b><br>e(30~30): 3     | Value                                                                                                    |                                                             |                                                                                                    |                | History Data     |
|                     | User Name:<br>Today(kWh):               | Set Pv On/Off                | End Addres                  | 2                                                                                                    |                                                             | Read<br>Advanced Read                                                                                                    |                | Inverter Setting |
| XZD0920004∠<br>(4)  | Device Serial                           |                              | Please Enter Key To Save gr | watt20210126 Yes<br>Update Time: 2021-01-26                                                                  | Ad<br>5 15:34:31                                            | Advanced Set Concernent Concernen | Cancel         | History Data     |

## Bước 4: Kiểm tra lại và kết thúc

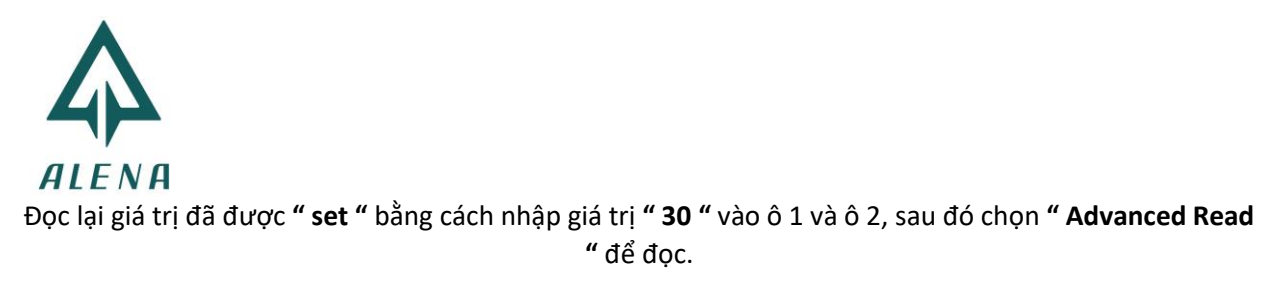

Kết thúc.